# ขั้นตอนการรายงานตัวเข้าศึกษาต่อในระดับบัณฑิตศึกษา สาขาบริหารธุรกิจ โครงการปริญญาโทสาขาบริหารธุรกิจ ภาคค่ำ คณะบริหารธุรกิจ

### มหาวิทยาลัยเกษตรศาสตร์ วิทยาเขตบางเขน

\*\*\*\*

### ขั้นตอนการรายงานตัวของนิสิตใหม่

- ขั้นตอนที่ 1 การลงทะเบียนขอรับบัญชีผู้ใช้เครือข่ายนนทรี
- ขั้นตอนที่ 2 การกรอกข้อมูลประวัติ
- ขั้นตอนที่ 3 การพิมพ์ใบแจ้งหนี้ (KU 9)
   ตัวอย่างใบแจ้งหนี้ (KU 9)
- ขั้นตอนที่ 4 การลงทะเบียนเรียนนิสิตใหม่ (การลงทะเบียนเรียน รายวิชาตามแผนการศึกษา)

\*\*\*\*

## ขั้นตอนที่ 1 การลงทะเบียนขอรับบัญชีผู้ใช้เครือข่ายนนทรี

การยืนยันตัวบุคคลเพื่อใช้งานบัญชีผู้ใช้เครือข่ายนนทรี (ต้องทำให้ครบทุกขั้นตอน)

- 1. ขอรหัสผ่านบัญชีผู้ใช้เครือข่ายนนทรี ผ่านทางเว็บไซต์ <u>https://accounts.ku.ac.th</u>
- 2. จะปรากฎหน้าจอระบบบริหารบัญชีผู้ใช้เครือข่ายนนทรี (Nontri Account Management)
- 3. คลิกที่เมนู "การยืนยันข้อมูลส่วนบุคล (Personal information verification)"

#### 4. กรอกข้อมูลยืนยันตัวบุคคล ดังนี้ เลขประจำตัวประชาชน, รหัสนิสิต (ไม่ต้องมี b หรือ g นำหน้า), นามสกุล (ภาษาอังกฤษ) และเลือก Person Type เป็น นิสิต/Student (ต้องกรอกให้ครบที่รายการ)

5. คลิกที่ปุ่ม "ยืนยัน (Confirm)" เพื่อดำเนินการขั้นต่อไป

6. กำหนดรหัสผ่าน 2 ครั้งให้ตรงกันโดยรหัสผ่านจะต้องประกอบด้วยตัวอักษร ตัวเลข และอักขระพิเศษไม่น้อยกว่า
 8 ตัวอักษรและมีความยาวไม่เกิน 16 ตัวอักษรแล้วคลิกปุ่ม Change Password"

- 7. กำหนดคำถาม/คำตอบ ไว้สำหรับกรณีการกู้คืนรหัสผ่าน เสร็จแล้วคลิกปุ่ม "Save Answer"
- 8. กรอกข้อมูล Recovery Email เป็น email สำหรับกู้คืนรหัสผ่าน เสร็จแล้วกด Update
- \* หมายเหตุ ต้องนำ E-mail KU-Google (@ku.th) กรอกเพิ่มในประวัตินิสิตขั้นตอนที่ 2

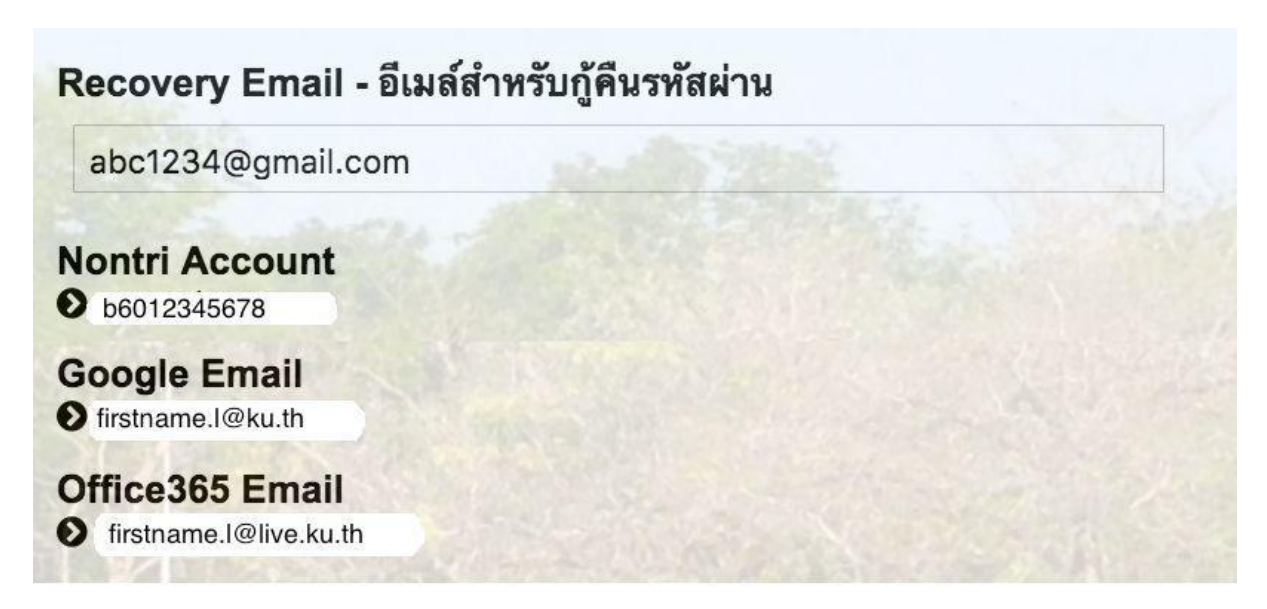

#### รายละเอียดดังนี้

| Recovery Email                                             | หมายถึง อีเมล์สำรองที่ใช้สำหรับการกู้คืนรหัสผ่านของผู้ใช้งาน (ในกรณีที่ไม่มีชื่อีเมล์<br>ผู้ใช้งานสามารถกรอกอีเมลสำรองเพื่อตั้งค่าได้)<br>(Secondary e-Mail for recover your e-Mail. (Nontri Account))                                                                                            |
|------------------------------------------------------------|----------------------------------------------------------------------------------------------------|
| Nontri Account<br>บัญชีหลักของมหาวิทยาลัย                  | หมายถึง ชื่อบัญชีผู้ใช้เครือข่ายนนทรีใช้ ล็อกอินเข้าระบบสารสนเทศและระบบ<br>เครือข่ายของมหาวิทยาลัยอาทิ การลงทะเบียนเรียน โดยชื่อบัญชีของนิสิตจะเป็น b<br>หรือg ตามด้วยรหัสนิสิต (b = ป.ตรี/ g = ป.โท เอก)<br>(Name/Username of KU account for accessing to Information Systems<br>of University.) |
| Google Email<br>บัญชีซึ่งเป็นบริการเสริมของ<br>มหาวิทยาลัย | หมายถึงชื่อบัญชีอีเมล์ KU-Google for Education ภายใต โดเมน "@ku.th"<br>(E-mail name of KU-Google account)                                                                                                    |
| Office365 Email                                            | หมายถึง ชื่อบัญชี อีเมล์ KU-Microsoft live (บริการใหม) ภายใตโดเมน<br>"@live.ku.th"                                                                                                    |
| บัญชีซึ่งเปนบริการเสริมของ<br>มหาวิทยาลัย                  | (E-Mail name of Office365 account) New Services !!                                                                                                    |

เมื่อเสร็จแล้วคลิกปุ่ม "Logout" เพื่อออกจากระบบ (Then click "Logout" to log out.)

# ขั้นตอนที่ 2 การกรอกข้อมูลประวัติ

1. เข้า <u>http://www.grad.ku.ac.th</u>

| ← → C 🔒 grad.ku.ac.th                              |                                                                                                    | \$1 @ ★ 🖬 A 🖬 🐧 I        |
|----------------------------------------------------|----------------------------------------------------------------------------------------------------|--------------------------|
| 🚰 สมุขออกเลข 4 โตขอก 😭 ตาหาลสีมนะฟระ - Goo 🥝 กับเค | unendiadhadha. 🗞 ANS e-Office 🎯 withen-denderline. 🙀 Matter's in Data M 😵 dadhfornfesarrite 🧍 🏏 💽 🖸                                | -                        |
|                                                    | GS รรรร Innovative บัณฑิตวิทยาลัย มหาวิทยาลัยเกษตรศาสตร์<br>เป็น เรรรร เป็นเขื่อร้าน and the graduate school, kasetsart university |                          |
|                                                    | หน้าแนก หลักสูตร GSPP การวิณหลัดร มิสิต ยางารย์ ระบบสารสนทศ ดารนโชลด ข่าวแนะสิตกรรม เสี่ยวกับเงา สิตสองรับหน้าที                   |                          |
|                                                    | ข้อบังคับ การแกา การแกา การแกา 2565                                                                                                |                          |
|                                                    | ອ້າງກ່າວແມ່ນ ເພື່ອການ ເພື່ອການ ເພື່ອການ ເພື່ອການ ເພື່ອການ ເພື່ອການ ເພື່ອການ ເພື່ອການ ເພື່ອການ ເພື່ອການ ເພື່ອການ                    |                          |
|                                                    | มีระประสงสมมันการประสงสมมาจะไหญ<br>มะกับปัญญาแก่ จังกับประวัติปัติครูสายการวิชาว                                                   |                          |
|                                                    | Tessantu ปองหน้า > แนดฟอนสำหรับโครงการมีเคง<br>ปองเหน่า ปองเทรกรมีเหน่ายังการได้เป็นสำคัญการได้                                    |                          |
|                                                    | ระสะสัยในสาราชสังหุรัง และ ขาง<br>การรรายงานตัวเข้าศึกษา<br>การเส้น                                                                |                          |
|                                                    | และการทำบัตรประจำตัวนิสิตใหม่<br>ภาคดัน ปีการศึกษา 2566 (รอบแรก)                                                                   |                          |
|                                                    | ตั้งแต่วันที่ 23 มีนาคม - 2 เมษายน 2566<br>มีแก่การองเสี่งกันการองเสี่งกันการองเสี่งกันการ                                         |                          |
|                                                    | การรายงานสัมเข้าสึกษาและการทำบัตรประจำ<br>ด้วนิสิคใหม่ ภาคลัน ปีการศึกษา 2566 (รอบ<br>แรก ตั้งแปรี่หวัน 23 ปีนายน 2566             |                          |
| https://www.grad.ku.ac.th/application/reporting/   | auteretuntean<br>RU #277 Instant Joint Degree Program<br>Consultation                                                              |                          |
| C Buantruling                                      | 🛄 Q. Search 🔛 📮 💟 💇 💬 🛄 💶 💬                                                                                                    | ▲ Two Lg ch0 23/3/2566 ● |

- เลือก หัวข้อผู้สนใจเข้าศึกษา คลิกที่ ภาคพิเศษ กรอกข้อมูลประวัตินิสิตใหม่

2. เลือก Link กรอกข้อมูลประวัตินิสิตใหม่ ภาคพิเศษ

| @ grad.ku.ac.th/application/reporting | V.                                                                                                    |                                     |                                                                                                    | 🎙 난 숙 🖬 🌲 🖬 🛓 |
|---------------------------------------|----------------------------------------------------------------------------------------------------|-------------------------------------|----------------------------------------------------------------------------------------------------|---------------|
| โอรงกา 🚹 อาหาะสัมนะห่วง - Goo 🛞 กั    | และสรรมขึ้นหมูมิสีมานี้มีห 🧿 AMS e-Office 🥘 หน้ามอก - บักษณีสามน 🗽 Master's in Data M 🥥 บันสัตรำหนาสัย มอาร์ไห       |                                     |                                                                                                    |               |
|                                       |                                                                                                    |                                     | f 🍠 🖸 🖸                                                                                                    |               |
|                                       | <mark>GS ‱∭ Innovative</mark> บัณฑิตวิทยาลัย มหาวิทยาลัย<br>KU เฒษะ GRADS <i>plus</i> ⁺ the graduate school, kasetsA | <b>เกษตรศาสตร์</b><br>RT UNIVERSITY | 🚃 ໂທຍ<br>📷 English                                                                                                    |               |
|                                       | หน้าแรก หลักสูตร GSPP การรับเสมัคร นิสิต อาจารย์ ระบบสารสนเหต                                                        | ดาวน์โหลด ข่าวและกิจกรร             | ณ เกี่ยวกับเรา ติดต่อเข้าหน้าที่                                                                                             |               |
|                                       | บัณฑิตวิทยาลัย มหาวิทยาลัยงกระกระกระกระกระกระกระกระกระกระกระกระกระก                                                  |                                     | Search Q                                                                                                    |               |
|                                       | รายงานตัวนิสิตใหม่                                                                                                   |                                     | พรวจสอบรายชื่อ (ภาศปกติ)                                                                                                    |               |
|                                       | ขั้นตอนการรายงานตัวนิสิตโหม่และลงทะเบียนเรียนออนไลน์                                                                 | Link                                | <ul> <li>รายชื่อผู้มีสิทธิ์เข้าสอบ</li> <li>รายชื่อผู้มีสิทธิ์เข้าศึกษา</li> </ul>                                           |               |
|                                       | Ne Account Nontri                                                                                                    | Link                                | > รายงานตัวนิสิตใหม่                                                                                                    |               |
|                                       | ระบบการลงทะเบียนเรียนออนโลน์ และพิมพ์ใบแจ้งหนี้ (KU9)                                                                | Link                                | ดีตล่อ                                                                                                    |               |
|                                       | ระบบการลงทะเบียนเรียนออนไลน์ และพิมพ์ใบแจ้งหนี้ (KU9) วิทยาเขตศรีราชา                                                | Link                                | 01910                                                                                                    |               |
|                                       | ระบบการลงทะเบียนเรียนออนไลน์ และพิมพ์ใบแจ้งหนี้ (KU9) วิทยาเขตเอลิมพระเกียรดี<br>จังหวัดลกลนคร                       | Link                                | โทร. 0-2942-8445 ท่อ 226<br>ภายโน (61)1184 - 7 ท่อ 226                                                                       |               |
|                                       |                                                                                                    |                                     | 2-1168 - โรงเฟิงอุลสม 11<br>การที่เหร<br>10:10-20149<br>10:10:255<br>กายใน (61)1184 - 7 ฟอ 225<br>E-mail : โรงอากาดรู้หมละth |               |
|                                       | GRADS plusz_Qioloundness_Geodership @tmost_Gplendid                                                                  | Copyright 6                         | © 2016 The Graduate School, KasetsartUniversity                                                                              |               |
|                                       |                                                                                                    |                                     |                                                                                                    |               |

3. Login ด้วยรหัสประจำตัวนิสิต และ หมายเลขประจำตัวประชาชน

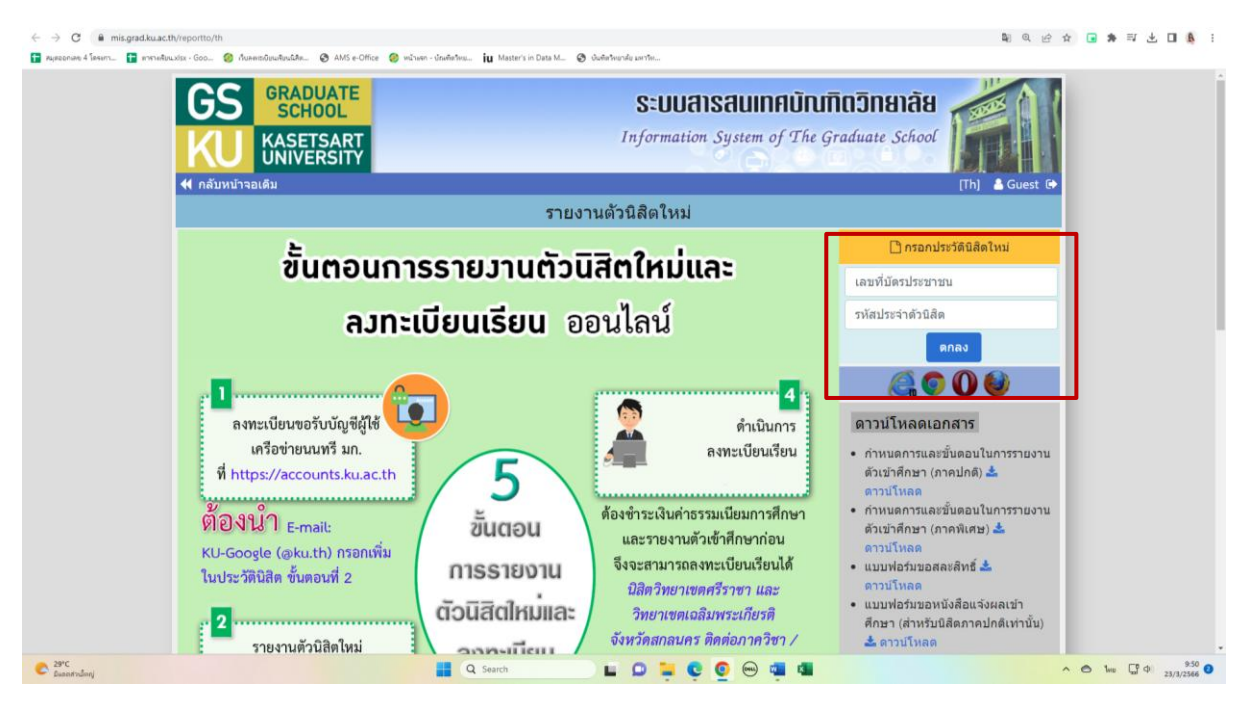

 กรอกข้อมูลส่วนตัวให้ครบทุกขั้นตอน และตรวจสอบชื่อ – นามสกุลอย่างละเอียด หากมีข้อผิดพลาด ให้แจ้งทางโครงการฯ เพื่อดำเนินการแก้ไข

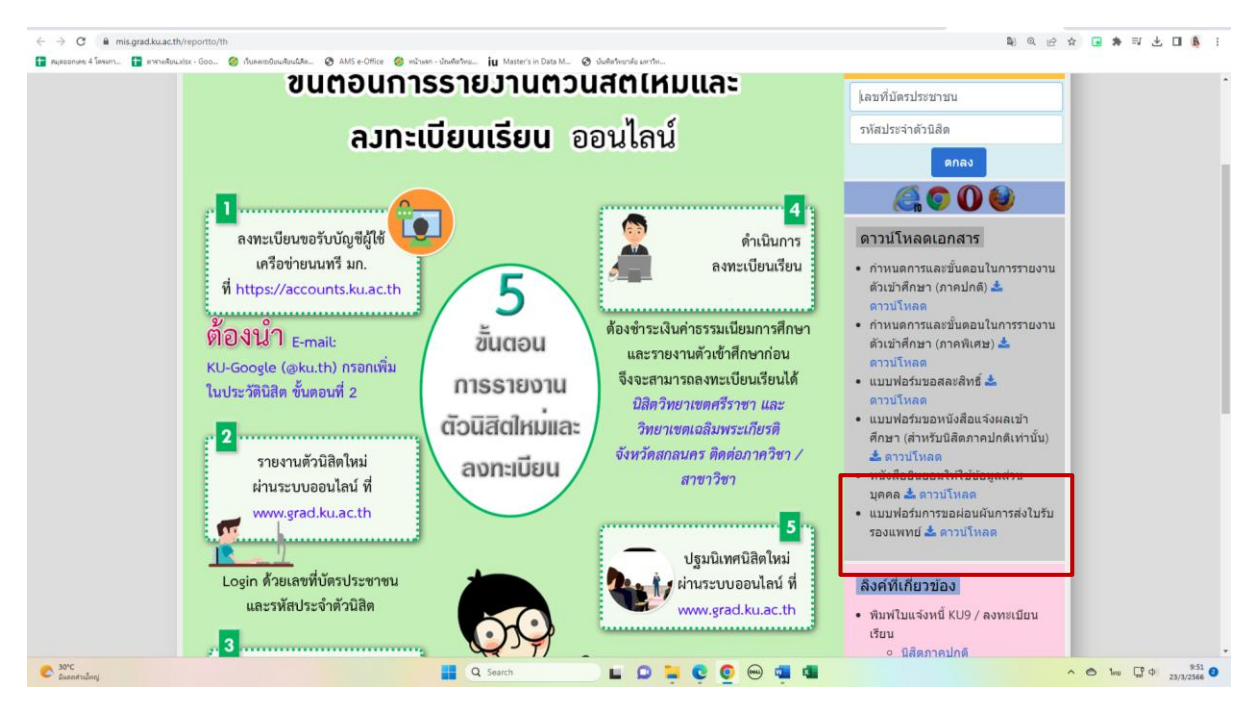

\* เอกสารเพิ่มเติมที่ต้องใช้แนบในการรายงานตัว

# ขั้นตอนที่ 3. การพิมพ์ใบแจ้งหนี้ (KU9)

1. เข้า <u>https://sp-regis.ku.ac.th/</u> (เว็บลงทะเบียนเรียนนิสิตโครงการภาคพิเศษ มก.)

| 🥝 กับอาหารบับแหลียนใส่ต้องการกาลทัย X + - 🗗 X                                                                                                    |                                                                                      |                                                                                           |                                                                                                    |                                                                                                    |  |
|----------------------------------------------------------------------------------------------------|--------------------------------------------------------------------------------------|-------------------------------------------------------------------------------------------|----------------------------------------------------------------------------------------------------|----------------------------------------------------------------------------------------------------|--|
| ← → C ① luidnow//u   sp-regis.ku.ac.th/index.php                                                                                                    |                                                                                      |                                                                                           |                                                                                                    |                                                                                                    |  |
| 🔢 แอป 🧕 จดหมาย - fbusmba 🤣 หน้าแรก - บัณฑิตจิทย                                                                                                    | MBA สปท.   มหาวิทยา                                                                  | . 🥝 บ 干 สมุดออกเล                                                                         | ย 4 โดรงกา 📀 WRTS:Graduate Sch 🖬 ymba_ku - Yahoo M 🤗 New Do                                                                                                    | cument 🛨 ตารางเรียน.xlsx - Goo »                                                                                                    |  |
| เวอร์ชัน 3.1 (8 ค.ศ. 2555)<br>พัฒนาโดยส่วนกรรณหรื<br>สำนักปรักษรคมหรือเลย์ มก.                                                                                                    |                                                                                      | <b>เว็บลงทะเบีย</b><br>ภัสมัญช์<br>ภัสผ่าน                                                | นเรียนนิสิตโครงการภาคพิเศษ มก.<br>วิทยาเรด มางเรน Vogin<br>Clear                                                                                                    | วันที่ 26 กุมภาพันธ์ 2563<br>เวลา <mark>20540703</mark> น.                                                                               |  |
| หนาแรก รายงาน                                                                                                    |                                                                                      |                                                                                           |                                                                                                    |                                                                                                    |  |
| ข่าวประชาสัมพัน                                                                                                    | เธ์                                                                                  |                                                                                           | การใช้งานเว็บสำหรับนิสิตใหม่                                                                                                    | เว็บการลงทะเบียนเรียนันสิต<br>≜มิสีตอออปอติ⊮พิเศษ (บางเขน⊧สวบพงแสม)                                                                      |  |
| เปิดระบบการตั้งค่า pattern และอัตราค่าธรรมเนียมการศึกษา ประจำภาคดัน ปีการศึกษา 2563<br>เฉพาะนี้สิตใหม่ระดับบัณฑิตศึกษา รหัสปี 63 สำหรับพืมพ์ใบแจ้งหนี้ (KU9) ผ่าน Web และ<br>ข่าระเงินดำลงทะเบียนภาคการศึกษาแรกผ่านธนาคาร ในระหว่างวันที่ 2 - 11 มีนาคม 2563 🥌 |                                                                                      |                                                                                           | <ol> <li>กรอกข้อมูลเจรรจิติสติจไหม่</li> <li>สำหรับนี้สิตรรจิณเร็ตถุญาตรี</li> <li>สำหรับนี้สิตรรจินเขติดสิกษา</li> <li>ขอรทิสมัญขัญไว้ผู้ครือข่ายมนหรื (Account Nontri)</li> </ol>  | * นิสิตภาคปกติ-พิเศษ (บางเขน-กำแพงแสน)<br>* นิสิตหลักสูตรนานาชาติ<br>(International Program)<br>* นิสิตโตรงการภาคพิเศษ<br>(Bill Payment) |  |
| ปฏิทินการศึกษา <b>ภาคปลาย ปีก</b>                                                                                                    | <u>ารศึกษา 2562</u>                                                                  |                                                                                           | การแสดงเอกสาร PDF                                                                                                    | <ul> <li>นิสิตโครงการภาคพิเศษ (เว็บเดิม)</li> </ul>                                                                                      |  |
| <ul> <li>ปฏิที่นการศึกษา 1952 สำหรับนิสิตปัณฑิตรัทยาสย</li> <li>ปฏิที่นการศึกษา มีการศึกษา 2562 สำหรับนิสิตปริญญาตรี</li> </ul>                                                                                                    |                                                                                      |                                                                                           | เรียนี้ได้ออกแบบไฟแสดง ใบแจ้งการป่าระเงิน และ ใบแส้งรับเงิน เป็นเอกสาร PDF แสดงสล<br>ในปรามของ กรณีบราวเซอร์ เช่น IE เป็นผ่น ไม่แสดงผลเอกสาร PDF หรือเป็นหน่าว่างๆ ไฟ<br>แก้ไขสังนี้ |                                                                                                    |  |
| หลักสูตรการชำระเงินค่าธรรมเนียมการ                                                                                                    | ศึกษาแบบ "เหมาจ่าย"                                                                  |                                                                                           | 1. Postkuosu ádobe Reader                                                                                                    | ดิตต่อสอบถาม                                                                                                    |  |
| กำหนดการ                                                                                                    | หลักสูตรภาษาไทย                                                                      | หลักสูตรนานาชาติ                                                                          | (กรณีเครื่องคอมพิวเตอร์ไม่มีโปรแกรม Adobe Reader ให้ติดตั้ง โดยดาวน์โหลดที่นี่)                                                                                                    | ้สำนักบริหารการศกษา<br>โพร. 0-2942-8200                                                                                                  |  |
| โครงการฯ เปิดรายวิชา                                                                                                    | ก่อนวันที่ 3 ธ.ค.62                                                                  | ก่อนวันที่ 7 ม.ค.63                                                                       | 2. คลิกเมนู Edit และ Preferences                                                                                                    | ฝ่ายบริการการเรียนการสอนและการสอบ<br>ต่อ 618035-42<br>สำนักบริการคอมพิวเตอร์<br>โทร. 0-2562-0951-6                                       |  |
| โครงการฯ ตั้งค่าบันทึกอัตราค่าธรรมเนียมการศึกษา                                                                                                    | ก่อนวันที่ 1                                                                         | 18 พ.ย.62                                                                                 | <ol> <li>ภายในกรอบของ Web Browser Options ให้คลิกเลือก Display PDF in browser</li> </ol>                                                                                             |                                                                                                    |  |
| นิส์ตใหม่ ป.โท, ป.เอก รหัส 62 เข้าภาคปลาย ชำระเงิน                                                                                                    | 20 - 26                                                                              | พ.ย.62                                                                                    | 5. ดลิกปุ่ม OK                                                                                                    |                                                                                                    |  |
| นิสิตปัจจุบัน ข่าระเงิน                                                                                                    | 18 พ.ย 1 ธ.ค.62<br>เปิดช่วงลำข้า<br>2 - 13 ธ.ค.62<br>ขยายเวลา<br>ถึงวันที่ 19 ธ.ค.62 | 23 ธ.ค.62 - 16 ม.ค.63<br>มหาราช<br>KU9 แบ่งเป็นสองช่วง<br>23 - 31 ธ.ค.62<br>1 - 16 ม.ค.63 | 6. ปัจไประเภรม Adobe Reader<br>พากยิ่งไม่สามารถแสดงเอกสารได้ แมะนำไห้คองเปลี่ยนใช้บรามเซอร์อื่น เช่น Google<br>Chrome, Mozilla Firefox หรือ Internet Explorer เป็นดัน 🚱 🖉 💭          | ต่อ 622541-3                                                                                                    |  |
| วันลงทะเบียนเรียน                                                                                                    | 3 - 6 ธ.ค.62                                                                         | 7 - 10 ม.ค.63                                                                             | ขึ้นตอนการตั้งค่าระบบสำหรับเจ้าหน้าที่โครงการฯ                                                                                                    |                                                                                                    |  |
| วันเปิดภาคเรียน                                                                                                    | 9 ธ.ค.62                                                                             | 13 ม.ค.63                                                                                 | 1. ขอเปิดสอนรายวิชา เมื่อใส่รายวิชาครบแล้ว ให้คลิกปุ่ม "แจ้งขอเปิดสอน" และคลิกปุ่ม                                                                                                   |                                                                                                    |  |
| วันลงทะเบียนเรียนล่าข้า และเปลี่ยนแปลงรายวิชา                                                                                                    | 9 - 13 ธ.ค.62                                                                        | 13 - 17 ม.ค.63                                                                            | "Send" สถานะจะเป็น "รอการรับรอง" แล้วรอจนกว่าสำนักบริหารการศึกษารับรอง                                                                                                    |                                                                                                    |  |
| วันถอนรายวิชา (สำหรับนิสิตบัณฑิตวิทยาลัย)                                                                                                    | 21 ธ.ค.62 - 16 ก.พ.63                                                                | 25 ม.ค 22 มี.ค.63                                                                         | สถานะเปลี่ยนเป็น "เปิดเรียบร่อย"<br>2. ออกแบบ Pattern การเก็บค่าธรรมเนียมการศึกษา                                                                                                    |                                                                                                    |  |
| 🔹 A 🗄 📄 🧿 💶 🚾                                                                                                    |                                                                                      |                                                                                           | 2                                                                                                    | <sup>8</sup> へ (1)) 臣 ENG 20:40 💭                                                                                                    |  |

# 2. ใช้รหัสบัญชี และรหัสผ่าน <u>(บัญชีผู้ใช้เครือข่ายนนทรี</u>) Login เพื่อเข้าไปพิมพ์ใบแจ้งหนี้ KU 9

| 4 > 0 A                 | neis lus no th findou obse                        |                                                                                                    |                                                |                                        |
|-------------------------|---------------------------------------------------|----------------------------------------------------------------------------------------------------|------------------------------------------------|----------------------------------------|
| C -> C = sp-n           | egis.ku.ac.tn/index.pnp                           | and and the contract of the second second second second second second second second second second second second | ande in Data M 🕼 Antoneolis conte              | ······································ |
| Majaconiaro e intern    | MANAGATY - 000- 🥎 HOVE                            | воранования 🚱 Аміз е-Оттое 🦢 малион - отновника 🔟 ма                                                            | sters in Onta M                                |                                        |
|                         |                                                   |                                                                                                    | เว็บลงทะเบียนเรียนนิสิตโดรงการภาดพิเศษ มก.     |                                        |
|                         | เวอร์ขั้น 3.1 (8 ค.ศ. 2555)                       |                                                                                                    | ผู้ใช้งาน คือ g6515350457 นางสาวตาริกา แช่ไง้ว | วันที่ 23 มีนาคม 2566                  |
| 10000                   | พฒนาเดยสายสารสนเทต<br>ส่านักบริการคอมพิวเตอร์ มก. |                                                                                                    |                                                | ער <mark>9:58:21</mark> או             |
| หน้าแรก สมาชิก          | ใบแจ้งหนึ่/ลงทะเมือนเรือน 👻                       | ใบเสร็จรับเงิน (KU2) รายงาน ภาคปลาย 2565                                                                        |                                                |                                        |
|                         |                                                   |                                                                                                    | ข้อมอสมาชิก : นิสิต                            |                                        |
|                         |                                                   | ระโสนิสิต                                                                                                    | 6515350457                                     |                                        |
|                         |                                                   | ชื่อ นามสกอ                                                                                                    |                                                |                                        |
|                         |                                                   | ริพยาเขต                                                                                                    |                                                |                                        |
|                         |                                                   | ระดับการศึกษา                                                                                                   | ปริญญาโท                                       |                                        |
|                         |                                                   | รนัสสาขาวิชา                                                                                                    | XN64                                           |                                        |
|                         |                                                   | ข้อสาขาวิชา                                                                                                    | บริหารธุรกิจ (สปท.)                            |                                        |
|                         |                                                   | ข้อโครงการ                                                                                                    | โดรงการบัณฑ์ตศึกษาสาขาบริหารธุรกิจ (สปห.)      |                                        |
|                         |                                                   | สถานภาพนิสิต                                                                                                    | นิสิตปัจจุบัน                                  |                                        |
|                         |                                                   | อาจารย์ที่ปรึกษา                                                                                                | ใม่มีรพัสอาจารย์ที่ปรึกษา . (00000)            |                                        |
|                         |                                                   |                                                                                                    | การลงทะเบียน ภาคปลาย ปีการศึกษา 2565           |                                        |
|                         |                                                   | วันช่าระเงินผ่านธนาดาร KU9                                                                                      |                                                |                                        |
|                         |                                                   | วันลงทะเบียน                                                                                                    | 22 พฤศจิกายน 2565 - 25 พฤศจิกายน 2565          |                                        |
|                         |                                                   | วันลงทะเบียนล่าข้า เพิ่ม-ถอน                                                                                    | 28 พฤศจิกายน 2565 - 2 สันวาคม 2565             |                                        |
|                         |                                                   |                                                                                                    | สิทธิ์การลงทะเบียน :                           |                                        |
|                         |                                                   | สถานะการชำระเงิน                                                                                                | ปาระเงินแล้ว                                   |                                        |
|                         |                                                   |                                                                                                    | ดรวจสอบจำนวนเงินจากหน้าใบแจ้งหนึ               |                                        |
|                         |                                                   | สถานะรอพินิจ                                                                                                    |                                                |                                        |
|                         |                                                   | การลงหะเบียนเรียนแบบ                                                                                            | เหมาจำย                                        |                                        |
| เวลาประมวลผล 0.14876890 | 824951 <b>ใ</b> นาที                              |                                                                                                    |                                                |                                        |
| 50°C<br>Euseninännj     |                                                   | Q Search                                                                                                    | E D 🗕 G 🙆 📾 🗃 📾                                | ^                                      |

 เลือกเมนู ->ใบแจ้งหนี้/ลงทะเบียน ->พิมพ์ใบแจ้งหนี้ KU 9 ในวันศุกร์ที่ 6 มิถุนายน 2568 ถึง วันศุกร์ที่ 13 มิถุนายน 2568

| ← → C 🔒 sp+r            | regis.ku.ac.th/index.php                                                                                             |                                                                        |                                                                             | en ee 🕁 🖬 🗯 🖬 🛃 🚺 🛔 :                                     |
|-------------------------|----------------------------------------------------------------------------------------------------|------------------------------------------------------------------------|-----------------------------------------------------------------------------|-----------------------------------------------------------|
| 😭 หมุดออกเลง 4 โดรงกา   | 🚹 ตาศาลสัมนะประ - Goo 🔞 กับลลเซเบีย                                                                                  | ณติเหนิสิต 🧿 AMS e-Office 🛛 พน้าแตก - บักเพียร์พบ 🔃 Master's in Data I | M 🤣 เว้อตัดใหมาส์ย มหาไห                                                    |                                                           |
| wines arris             | เวอร์ขั้น 3.1 (8 ค.ศ. 2555)<br>พัฒนาโดยฝ่ายสารสนเทต<br>สำนักบริการคอมพิวเตอร์ มก.<br>ในขะร้อนนี้/ลอทระมียากรัยน + ใน | เว็บล<br>พศรีสวีมสัย (KU2) รวมคาม การปลาย 2555                         | งทะเบียนเรียนนิสิตโครงการกาดพิเศษ มก.<br>สุโล่าน 4a gest5559957 นาศาลงการปร | วันที่ 22 มีนายม 2565<br>เวลา <mark>(วิธีบาริมี</mark> น. |
|                         |                                                                                                    |                                                                        | สัญเทสแกฟิก : มีสิก                                                         |                                                           |
|                         |                                                                                                    | evizida.                                                               | 5515250457                                                                  |                                                           |
|                         |                                                                                                    | ชื่อ นามสกอ                                                            |                                                                             |                                                           |
|                         |                                                                                                    | วิทยาเขต                                                               |                                                                             |                                                           |
|                         |                                                                                                    | ระสัมการศึกษา                                                          | บระนุญาาท                                                                   |                                                           |
|                         |                                                                                                    | รนัสสาขาวิชา                                                           | XN54                                                                        |                                                           |
|                         |                                                                                                    | ชื่อสาขาวิชา                                                           | บริหารธุรกิจ (สปท.)                                                         |                                                           |
|                         |                                                                                                    | ชื่อโครงการ                                                            | โครงการปัณฑิตศึกษาสาขาบริหารธุรกิจ (สปท.)                                   |                                                           |
|                         |                                                                                                    | สถานภาพนิสัต                                                           | นิสิตปัจจุบัน                                                               |                                                           |
|                         |                                                                                                    | อาจารย์ที่ปรึกษา                                                       | ใม่มีทหัสอาจารย์ที่ปรึกษา . (00000)                                         |                                                           |
|                         |                                                                                                    | การลงห                                                                 | ะเบียน ภาคปลาย ปีการศึกษา 2565                                              |                                                           |
|                         |                                                                                                    | วันช่าระเงินผ่านธนาคาร KU9                                             |                                                                             |                                                           |
|                         |                                                                                                    | วันลงทะเมือน                                                           | 22 พฤศจิกายน 2565 - 25 พฤศจิกายน 2565                                       |                                                           |
|                         |                                                                                                    | วันลงทะเบียนล่าข้า เพิ่ม-กอน                                           | 28 พฤศจิกายน 2565 - 2 สันวาคม 2565                                          |                                                           |
|                         |                                                                                                    |                                                                        | สิทธิ์การดงทะเบียน :                                                        |                                                           |
|                         |                                                                                                    | สถานะการปาระเงิน                                                       | ข่าระเงินแต่ว<br>ตรวจสอบจำนวนเงินจากหน้าใบแจ้งหนึ่                          |                                                           |
|                         |                                                                                                    | สถานะรอพินิจ                                                           | •                                                                           |                                                           |
|                         |                                                                                                    | การลงทะเบียนเรียนแบบ                                                   | มหมาจำย                                                                     |                                                           |
| เวลาประมวลผล 0.14876890 | 21824951 ในาที                                                                                                    |                                                                        |                                                                             |                                                           |
| C 30°C<br>Dunnitradiony |                                                                                                    | Q Search                                                               | 🖬 🖬 🛱 🙆 🧑 🖷 📾                                                               |                                                           |

- 4. นำใบแจ้งหนี้ KU 9 ไปชำระค่าธรรมเนียมการศึกษาที่ธนาคารตามที่ระบุในใบแจ้งหนี้
- 5. ส่งสำเนาใบเสร็จ และสำเนาใบแจ้งหนี้ KU 9 ที่ชำระค่าธรรมเนียมการศึกษา เรียบร้อยแล้ว

## \*\* นำสำเนาส่งมายังโครงการฯ โดยวิธี <u>แสกน</u> (Scan) หรือ<u>รูปถ่าย</u>ที่ชัดเจน

พร้อมทั้งเขียนชื่อ - นามสกุล รหัสนิสิต 681535xxxx และสาขาวิชาที่นิสิตรายงานตัว กลับมายัง โครงการฯ ทาง Email ที่ **\*\*Email: y-mba.bus@ku.th** เพื่อที่ทางโครงการฯจะทำการรับรองการ ชำระเงินของนิสิตผ่านระบบ <u>เพื่อนิสิตจะได้ดำเนินการลงทะเบียนเรียนผ่านระบบออนไลน์ต่อไป</u>\*\*